# Afbeeldingen in Openoffice 3.2 Writer

### Een afbeelding invoegen

- Klik op Invoegen Afbeelding Uit bestand
- Zoek naar een afbeelding op je computer (meestal staan deze in Afbeeldingen)
- Klik op de gewenste afbeelding en klik op **Openen** (1)

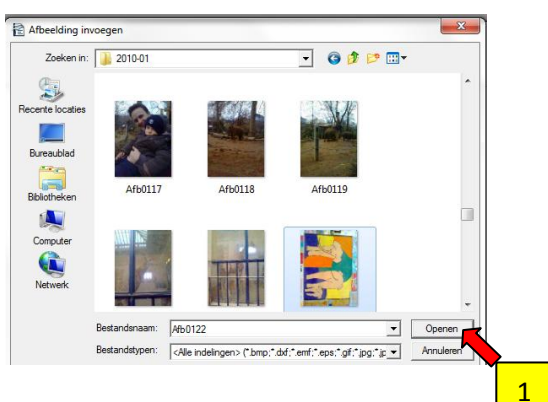

#### Een afbeelding vergroten of verkleinen

- Klik op de afbeelding
- Rond de afbeelding verschijnen nu groene vierkantjes (2)
- Houd de linkermuisknop ingeduwd op een vierkantje in één van de hoeken van de afbeelding
- Sleep met de muis tot de afbeelding de juiste grootte heeft en laat los

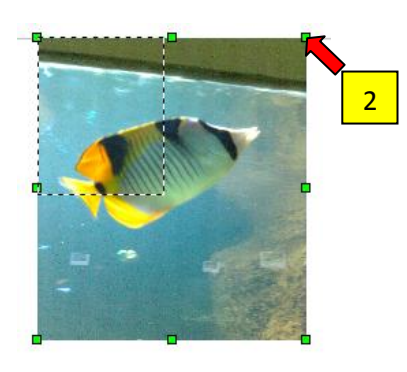

#### De grootte van een afbeelding precies aanpassen

- Rechtsklik op de afbeelding
- Klik op Afbeelding
- In het tabblad Type (3) onder Grootte, vink aan Verhoudingen behouden (4)
- Wijzig de Breedte of Hoogte naar believen
- Klik op **OK**

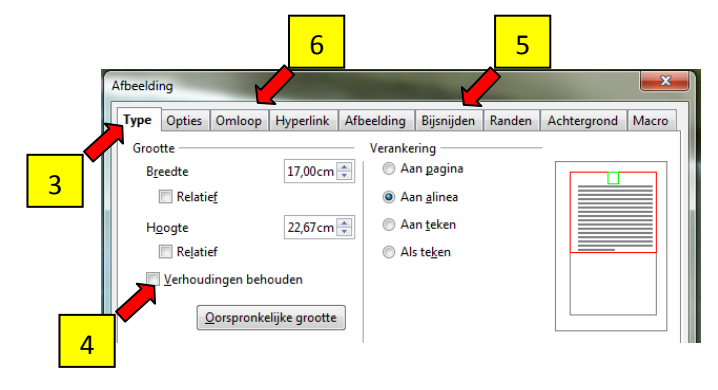

## De afbeelding bijsnijden

- Klik in bovenstaand venster op Bijsnijden (5)
- Kies bij **Links, Rechts, Bovenkant** en **Onderkant** hoeveel je wil bijsnijden. Kijk naar het voorbeeld voor het resultaat.
- Klik op **OK**

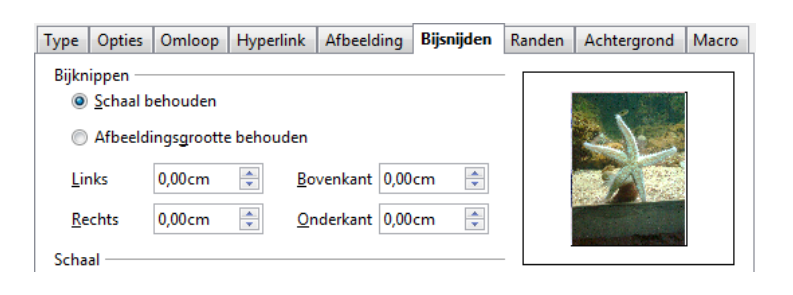

#### De omloop van een figuur

De omloop van de figuur bepaalt hoe de tekst staat t.o.v. de figuur.

- Klik in bovenstaand venster op **Omloop** (6)
  - Geen: De figuur zal enkel tekst boven en onder zich hebben, niet naast zich
  - Ervoor: De figuur staat rechts van de tekst
  - Erna: De figuur staat links van de tekst
  - Parallel: De figuur staat middenin de tekst
  - Doorloop: De tekst loopt over de figuur verder
  - **Dynamisch**: De tekst verplaatst zich naar de figuur, en staat dus boven, onder links en rechts.

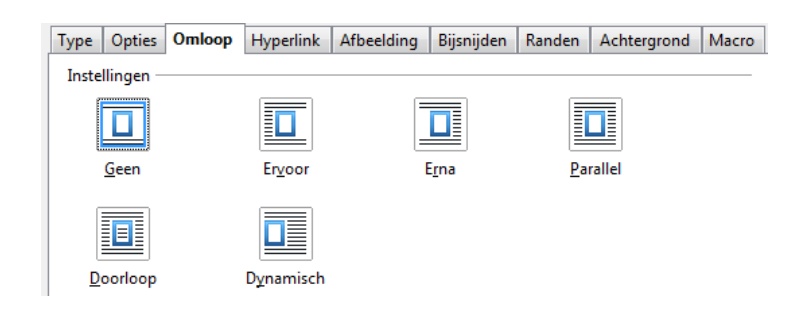